# **Guide for Akraino Apps run on Tencent Cloud**

This guide will show you how to run Akraino apps on TKE of Tencent Cloud.

- Sign Up for An Account of Tencent Cloud
- Create a TKE Cluster
- Install kubectl
  - Install kubectl binary with curl on Linux
  - Install using native package management
    - Debian-based distributions
    - Red Hat-based distributions
- Connect To TKE Cluster
  - Open APIServer of your Cluster
  - Configure Kubeconfig
  - Check Connection
- Install IEC Type 4 ARVR Blueprint Virtual Classroom
  - Install TARS
  - Install Openvidu
    - Connect to a Node
    - Install Openvidu-server
      - Prepare
      - Install Openvidu
      - Configuration
      - Start Openvidu
    - Install Frontend

# Sign Up for An Account of Tencent Cloud

Go to https://intl.cloud.tencent.com, click Sign up.

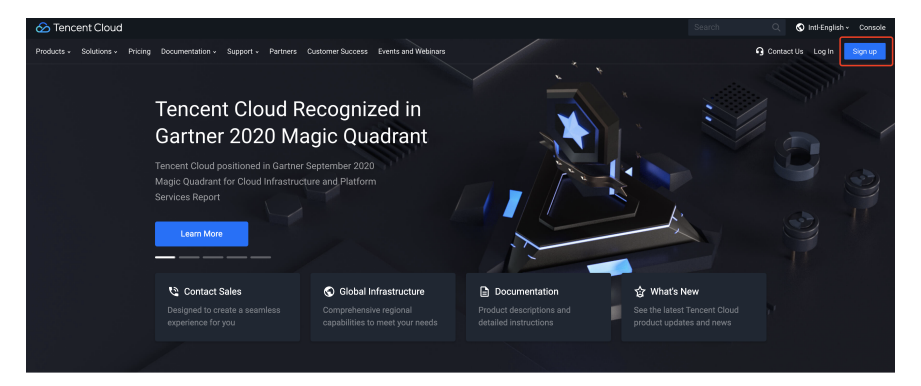

Why Tencent Cloud

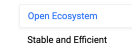

nt is a leading influencer in industries such as social , mobile payments, online video, games, music, and more. ge Tencent's vast ecosystem of key products across

Help

Select your location and click Next

| 🖂 Sign up | Philosy Policy >      Account Information                                                                                                    |
|-----------|----------------------------------------------------------------------------------------------------|
| 2         | Select year primary location         Image: Compare the location in the location in the locati |

Configure your email, password, and your phone number. And click Confirm to the agreement and submit to finish it.

|           | 🔗 Tencent Cloud                                                                                                    |                                          |
|-----------|----------------------------------------------------------------------------------------------------|------------------------------------------|
| 🖂 Sign up |                                                                                                    | Privacy Policy > (2) Account Information |
| 2         | Email address. Pesseved Confere passeved Confere passeved Confere passeved Confere passeved Confere passeved Confere passeved Confere passeved and parend to Termin of Service and Introder Passeve Confere to the agreement and cateror |                                          |
|           | Have an account? Log in now                                                                                                    |                                          |
|           | Copyright © 2013-2021 Tencent Cloud. All Rights Reserved.                                                                                                    |                                          |

After that, you may receive an email to verify your account. You just need to follow the steps in the email.

# Create a TKE Cluster

Go to the TKE (Tencent Kubernetes Engine) page.

Click New to create a cluster.

| 於 勝讯云 ○verview                         | - Cloud products =   Cloud Server Container service + 👔 Itternal Text -                                           |
|----------------------------------------|----------------------------------------------------------------------------------------------------|
| Container service                      | Cluster management area Guangahou = Scan the OR code to follow the official account 🖒 Management Guide (2         |
| E Overview                             | New using template Multiple Asystemical bar ''', and Q                                                            |
| Cluster                                |                                                                                                    |
| Elastic cluster                        | ID/Name monitor kubernetes ve Type/Status Number of nodes Allocated/total configur ①Tencent Cloud tags operating  |
| a Edge cluster                         | The cluster list in the region you selected is empty, you can[Create a new cluster] . Or switch to another region |
| application Center                     | 0 item in total Show rows per page 20 + H < 1 /1 page > H                                                         |
| 🛱 application                          |                                                                                                    |
| Mirror warehouse *                     |                                                                                                    |
| Application<br>market                  |                                                                                                    |
| Operation Center                       |                                                                                                    |
| Cluster operation *<br>and maintenance |                                                                                                    |
| Cloud native monitoring                |                                                                                                    |
| E Container Image<br>Service           |                                                                                                    |
| oo DevOps ⊠                            |                                                                                                    |
| Quick start                            |                                                                                                    |
|                                        |                                                                                                    |
|                                        |                                                                                                    |
|                                        |                                                                                                    |

Configure your cluster name, location, and network. If you do not have a private network, you can click Create a new one now to create.

| Container service 🧲                    | Create a cluster                            |                                                                                                    |
|----------------------------------------|---------------------------------------------|----------------------------------------------------------------------------------------------------|
| E Overview                             | Cluster information                         | Choose model Cloud server                                                                                                    |
| Oluster                                |                                             | Configuration Configuration Configuration                                                                                                    |
| ♥ Elastic cluster                      | When you use the container service, you nee | of to create a cluster find, and the container services runs in the cluster. A cluster is composed of several nodes (cloud serven) and can run multiple container services. For more instructions on the                            |
| C Edge cluster                         | cluster, refer to the cluster overview 🗵    |                                                                                                    |
| application Center                     | Cluster name                                | k8i tara                                                                                                    |
| application                            | Deviant to which the new secures belows     |                                                                                                    |
| III Mirror warehouse *                 | report to match and reported barrier go     | The newly added cloud server, load balancer and other resources in the cluster will be automatically allocated to the project. Guidelines for use 🔯                                                                                 |
| Application<br>market                  | Kubernetes version                          | 5.18.4 v                                                                                                    |
| Operation Center                       | Runtime components                          | docker contained how to choose                                                                                                    |
| Cluster operation *<br>and maintenance | ſ                                           | dockerd is a nutrime component of the community edition and supports docker spi                                                                                                    |
| Cloud native monitoring                | Location                                    | Guangshou Shanghai China Kong Kong Toronto Beling Singapore Silcon Valley Changdu Franklurt Seoul<br>Chongqing Mumbal Virginia Bangkok Moscow Tokyo Nanjing                                                                         |
| Service I                              |                                             | The intrarest of cloud products in different regions cannot be connected and cannot be replaced after purchase. It is recommended to choose a region close to your customers to reduce access<br>delay and increase download speed. |
|                                        | Cluster network                             | Plaase select a cluster network v 🖞                                                                                                    |
| D Quick start                          |                                             | The container cluster runs on a secure and isolated private network. You don't have a private network ye. Create a new one now 2                                                                                                    |
|                                        | Container network plugin                    | Global Router VPC-CNI how to choose [2                                                                                                    |
|                                        | Contribution of C                           | Global Houter is a container network plag-in implemented by Tencent Cloud TRE based on VPC routing. It can set container network segments that are independent and parallel to the VPC.                                             |
|                                        | Container Intredix()                        | CDR 172 * 16 0 0 / 16 *                                                                                                    |
|                                        |                                             |                                                                                                    |
| =                                      | cancel Next so                              | p                                                                                                    |

Select your billing model, node network, and machine model, and click  ${\tt Next\ step}$ 

| Container service                      | ← Create a cluster                                                                                                    |
|----------------------------------------|----------------------------------------------------------------------------------------------------|
| E Overview                             | Cloud server Component Conformation                                                                                                    |
| Oluster                                | Casar mormation / Configuration / Configuration / Configuration                                                                                                    |
| C Elastic cluster                      |                                                                                                    |
| 🖧 Edge cluster                         | Selected configuration                                                                                                    |
| application Center                     | Cluster name k8e_tars                                                                                                    |
| 🛱 application                          | Kubernetes version 1,18,4                                                                                                    |
| Mirror warehouse                       | Looson South Chine (Langarou) Container Internetive 11: 21: 60:019                                                                                                    |
| Application<br>market                  | operating system (() Tencert Like 2.4.64bb<br>Public Minor - Basic Minor                                                                                                    |
| Operation Center                       | Node source New node Existing node                                                                                                    |
| Cluster operation *<br>and maintenance | Master node Pattom hosting Sandatine diployment                                                                                                    |
| Cloud native monitoring                | Intercomponents such as watere and else of or the ensure of user and management and serviced by rencommunities of management, you can also purchase U-M to deport the Master + of ontains, please refer to "Cluster Heating Mode Instruction" (2                                                                                                    |
| Bh. Container Image                    | Billing model() Pay-as-you-go Yearly and monthly Detailed comparison [2                                                                                                    |
| Service 🖾                              | Worker configuration Austinitiative configuration of the contract of the contract of the Contract                                                                                                    |
| °° DevOps ⊠                            |                                                                                                    |
| Quick start                            | Node metwork 🕐 ileo 🔹 Kestars × A total of 253 submet IPs, 253 available                                                                                                    |
|                                        | CIDP: 10.128.0.0/16                                                                                                    |
|                                        | If the existing network is not subtace, you can go to the concept to channel a new provide network (b) of channel a new success to be approximately on the concept to the concept to t |
|                                        | model Please select the model first (standard storage enhanced SSee , 4 core 16 GB) *                                                                                                    |
|                                        | system clsk High-performance cloud hard disk 500B /                                                                                                    |
|                                        | Data disk Do not buy temporarily /                                                                                                    |
| =                                      | Previous Net step                                                                                                    |

Select your login method. For example, we use the Associate key. You also can just set a password for your node.

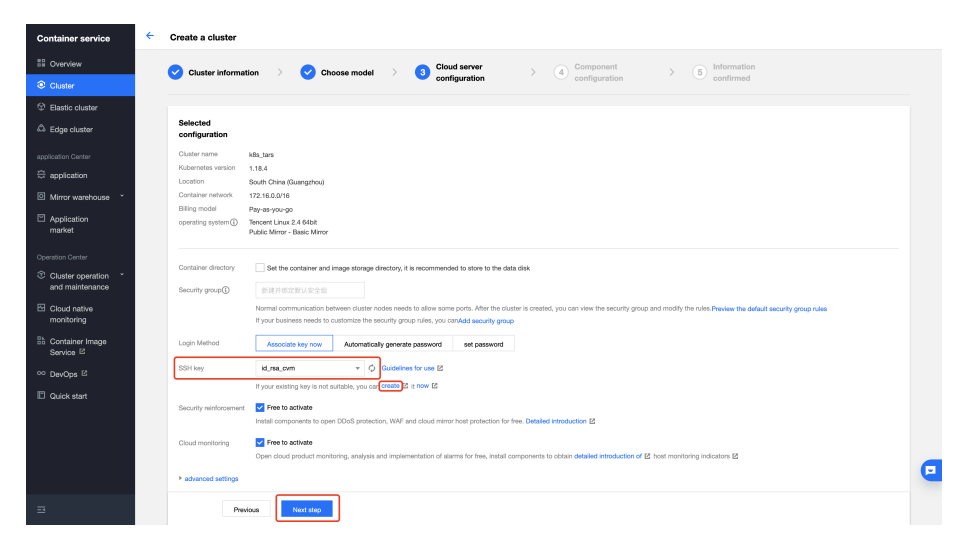

Configure the components of your node. You just need to choose the components you need to install.

| Container service                                                                                                    | Create a cluster                                                                                                    |
|----------------------------------------------------------------------------------------------------|----------------------------------------------------------------------------------------------------|
| E Overview                                                                                                    | Chuster Information                                                                                                    |
| Cluster                                                                                                    | Configuration Configuration Configuration                                                                                                    |
| Bastic cluster                                                                                                    |                                                                                                    |
| 🛱 Edge cluster                                                                                                    | Selected configuration                                                                                                    |
| application Center                                                                                                    | Outer name Healtara                                                                                                    |
| application                                                                                                    | Kubernstein 1:1:4:4                                                                                                    |
| Mirror warehouse *                                                                                                    | Container retwork 72,16,0,0/16                                                                                                    |
| _                                                                                                    | Billing model Pay-as-you-go                                                                                                    |
| <ul> <li>Application<br/>market</li> </ul>                                                                                                    | operating system() Tenceret Linux 2.4 64bit<br>Public Merror - Basic Minor                                                                                                    |
| Operation Center<br>Constant constant<br>and maintenance<br>Could native<br>monitoring<br>Constant mage<br>Service 10<br>De-Ops 12<br>Outlick start | And       storage       monitor       More image       Ditts       Storaduling       other                 1001 [Container Image Bunches Plugt]               • PPI (sconsented distribution of container Image)               PPI (sconsented distribution of container Image)                 · Other Institution isoned the Child institution for the claims             used into in the institute institution store of the claims             used into its institution isoned the claims             used into its institution isoned the claims             used into its institution             used into its institution             used into its institution isoned the claims             used into |
| Э                                                                                                    | Previous Next role                                                                                                    |

After that, we will jump to the Information confirm page. Make sure you have enough balance in your account.

# Install kubectl

In this part, we will introduce how to install kubectl on Linux.

For other operating system, refer to https://kubernetes.io/docs/tasks/tools

### Install kubectl binary with curl on Linux

1. Download the latest release with the command:

```
curl -L0 "https://dl.k8s.io/release/$(curl -L -s https://dl.k8s.io/release/stable.txt)/b in/linux/amd64
/kubectl"
```

2. Install kubectl

sudo install -o root -g root -m 0755 kubectl /usr/local/bin/kubectl

Note: If you do not have root access on the target system, you can still install kubectl to the ~/.local/bin directory:

```
mkdir -p ~/.local/bin/kubectl
mv ./kubectl ~/.local/bin/kubectl
# and then add ~/.local/bin/kubectl to $PATH
```

3. Test to ensure the version you installed is up-to-date:

kubectl version --client

#### Install using native package management

#### **Debian-based distributions**

1. Update the apt package index and install packages needed to use the Kubernetes apt repository:

```
sudo apt-get update
sudo apt-get install -y apt-transport-https ca-certificates curl
```

2. Download the Google Cloud public signing key:

```
sudo curl -fsSLo /usr/share/keyrings/kubernetes-archive-keyring.gpg https://packages.cloud.google.com/apt
/doc/apt-key.gpg
```

3. Add the Kubernetes apt repository:

```
echo "deb [signed-by=/usr/share/keyrings/kubernetes-archive-keyring.gpg] https://apt.kubernetes.io/
kubernetes-xenial main" | sudo tee /etc/apt/sources.list.d/kubernetes.list
```

4. Update apt package index with the new repository and install kubectl:

```
sudo apt-get update
sudo apt-get install -y kubectl
```

# **Red Hat-based distributions**

```
cat <<EOF > /etc/yum.repos.d/kubernetes.repo
[kubernetes]
name=Kubernetes
baseurl=https://packages.cloud.google.com/yum/repos/kubernetes-el7-x86_64
enabled=1
gpgcheck=1
repo_gpgcheck=1
gpgkey=https://packages.cloud.google.com/yum/doc/yum-key.gpg https://packages.cloud.google.com/yum/doc/rpm-
package-key.gpg
EOF
yum install -y kubectl
```

# Connect To TKE Cluster

### **Open APIServer of your Cluster**

On the page of cluster management, click the name of your cluster to jump to the information page of your cluster.

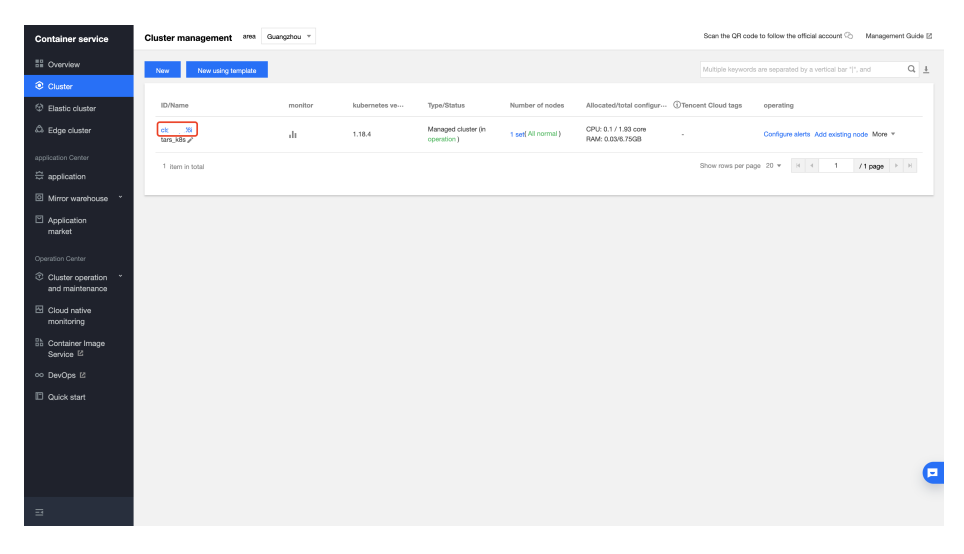

At Basic Information > Cluster APIServer Information, turn on Internet access and copy the Kubeconfig.

| Container service                      | 🔶 Cluster (Guangzhi         | u) / cls- | 3njisfši(tars_k8s)                                                                                                    | create resources                       |
|----------------------------------------|-----------------------------|-----------|----------------------------------------------------------------------------------------------------|----------------------------------------|
| 51 Overview                            | Basic Information           |           | Cluster APIServer information                                                                                                    |                                        |
| Oluster                                | Node management             |           | address .                                                                                                    |                                        |
| ② Elastic cluster                      | Namespaces                  |           | Internet access Ukropened TURN ON                                                                                                    |                                        |
| C Edge cluster                         | Workload                    | *         | Intranet access                                                                                                    |                                        |
| application Center                     | Auto-scaling                | *         | Kubeconfig The following kubeconfig file is the kubeconfig content of the current sub-account:                                                                                                    |                                        |
| 🛱 application                          | Service and routing         | *         | apiVersion: v1 down clusters:                                                                                                    | load copy                              |
| Mirror warehouse *                     | Configuration<br>management | *         | - cluster:<br>certificate-authority-data:                                                                                                    |                                        |
| Application<br>market                  | Authorization<br>management | ÷         | LSR1LSLORUDTLBORVUSSIZZORVUSRLSRLSRLSRLSRLSRLSRLSRLSRLSRLSRLSRLSRLS                                                                                                    | jRYRFRJeE1<br>J2dnRUJBTH<br>80m5nL8120 |
| Operation Center                       | storage                     | *         | 01vM3VWUERneEE1bMMbb8535GU3MgpxRUpTYjVKUzVTTE1oTmZDdMt3Y1gRL01vMGxtcUVCT3FyNTFLKzZNTnZ0d0FaSFc3M1psYnhyVE50ZzZxWFo0CrNzTn1weGxQeU9R0FdvRj                                                                                                    | ZLelY5YWZq                             |
| Cluster operation *<br>and maintenance | Component<br>management     |           | U02Fe1dRm/rke1f / Madasi.X0An100ncd1Trkke117 VF1 (04/rc1tasy86sFpk05807) / FileEcen/Kc1Fa0UU021286/s218010104nrkm/8/zC181bmd/s5kkeUrc2de66666 pH/<br>xe1Tkra1gal.588/sc1UU1026/F3RUF8014_TUNEd8mA0RA0 (960/F1L6)88048241/U1248865kA8Fd9VC193UU28001C9W1408R604615a12<br>cvUFE214/94hm/mBe150407342:72822565 / Y149863/21205094750034710104 reinF2#V845650F6466208550W60002507462246941 | IZhYwphVld<br>SENhMmpMUz<br>vMUNWMmI3V |
| Cloud native monitoring                | Log                         |           | ESVSK43Y19MP2/IgMTFGMFFGM1YC2g3YVRvVThGMxLYK/hCKFNQrNvSS9uZzcRUXJW8s1Z7MmDE9JR3NpaVkyRXJ2d9Vn5jhHnnvuS2gvVMpEdH3AHEC+AXFpVMRUVE10TMgKaE<br>eD3HahlvdEYxaFE3RFQ4QMMT2EVMdac31R2MH0YUZ3dnpRWdd0MnV114TnKRUHxU1hBdAqq0VVvQkp1W93MMNL1xh3YMFS1MADHAMBNUKECFAXF                                                                                                    | JVZkhGUUxp<br>k8weFZ3ZkM               |
| E Container Image<br>Service           | event                       |           | waXxebBoR Set STETadoBrovE IGUBR/EISELSet 0xx7M/000236x88/dr0Bkk/tdBkk112176/s81eb011886/dr0K/v0ks14/e51eb01116/bV/v0ks14/e014/v0ks14/e014/v04/bH111/c52/2013/8/97<br>Kubeconfig permission management                                                                                                    | 72s4ll6nVYk                            |
| oo DevOps ⊠                            |                             |           | Instructions for connecting to a Kubernetes cluster via Kubectl:                                                                                                    |                                        |
| Electronic                             |                             |           | 1. Download the latest kubect client. 2. Continue Kubeconfir:                                                                                                    |                                        |
| LD QUICK Start                         |                             |           | <ul> <li>If the current access direct has not configured any cluster access credentials, that is, the content of ~/ kube/config is empty, you can directly copy the content of the kubeconfig access credentials above and<br/>~/ kube/config.</li> </ul>                                                                                                    | I paste them into                      |
|                                        |                             |           | If the current access client has configured access credentials for other clusters, you can download the kubeconfig above to the specified location, and execute the following command to add the kubeconfig the environment variables.                                                                                                    | of this cluster to                     |
|                                        |                             |           | export KUBBECONFIG=\$KUBECONFIG:\$HOME/Downloads/cls-3njl\$f6i-config                                                                                                    | сору                                   |
|                                        |                             |           | Among them, \$HOME/Downloads/-config is the file path of kubeconfig of this cluster, please replace it with the actual path after downloading to the local. For the configuration and management of multi-clust please refer to: Configure access to multi-clusters [2]                                                                                                    | ter Kubeconfig,                        |
|                                        |                             |           | 3. Access the Kubernetes cluster:                                                                                                    |                                        |
| =                                      |                             |           | After completing the kubeconfig configuration, execute the following command to view and switch the context to access this cluster:                                                                                                    |                                        |
|                                        |                             |           | <pre>kubectl configkubeconfig=6HOME/Downloads/cls=3njlsf6i-config get-contexts</pre>                                                                                                    | copy                                   |

Add IP or CIDR of your client machine, witch you just install tool  ${\tt kubectl}.$ 

| Internet access settin                                                         | gs                                                                                                    |  |
|--------------------------------------------------------------------------------|----------------------------------------------------------------------------------------------------|--|
| Enabling external netw<br>cautious. You need to o<br>IP or CIDR to pass. It is | ork access will expose the cluster apiserver to the public network. Please be<br>configure source authorization. All are denied by default. You can configure a single<br>a strongly not recommended to configure 0.0.0.0/0 to pass all sources. |  |
| Internet access address                                                        | Such as: 10.0.0.1 or 192.168.1.0/24, one per line                                                                                                    |  |
|                                                                                | save cancel                                                                                                    |  |

Click save to finish.

Configure Kubeconfig

vim ~/.kube/config

Paste the kubecofnig content of your cluster you just copied and save.

Execute the command on the dashboard of your cluster to switch the context to access your cluster.

For example

```
kubectl config --kubeconfig=/root/.kube/config get-contexts
kubectl config --kubeconfig=/root/.kube/config use-context xxxxx-context-default
```

Specially, xxxxx-context-default base on your cluster name. You can find it on the dashboard.

## **Check Connection**

kubectl get node

# Install IEC Type 4 ARVR Blueprint - Virtual Classroom

# Install TARS

Run the following command to install TARS on your cluster.

```
git clone https://github.com/TarsCloud/K8STARS
# Create namespace tars-system
kubectl create namespace tars-system
# Set up default namespace
kubectl config set-context --current --namespace=tars-system
# Build deploy files
cd K8STARS/baseserver
make deploy
# Create a mysql service
kubectl apply -f yaml/db_all_in_one.yaml
# Check pods status
kubectl get pods
# Get db_pod name
export db_pod=$(kubectl get pod -1 app=tars-db-all-in-one -o jsonpath='{.items[0].metadata.name}')
# Install db
sh db/install_db_k8s.sh
# Install node registry
kubectl apply -f yaml/registry.yaml
# Install tarsweb
kubectl apply -f yaml/tarsweb.yaml
# Install other nodes
kubectl apply -f yaml/tarsnotify.yaml
kubectl apply -f yaml/tarslog.yaml
kubectl apply -f yaml/tarsconfig.yaml
kubectl apply -f yaml/tarsproperty.yaml
kubectl apply -f yaml/tarsstat.yaml
kubectl apply -f yaml/tarsquerystat.yaml
kubectl apply -f yaml/tarsqueryproperty.yaml
```

After that, you can open page of TarsWeb by address http://{NodeIP}:30000, NodeIP is the Public IP of the node which TarsWeb deploy on in your cluster. You can find it in Node management > node.

| Container service                      | ← Cluster (Guangzho                 | u)/cl. 🔳 | 6i(tars_k8s)     |        |            |               |           |                                     |            |                     |                | 1                                   | YAML create resour          | ces        |
|----------------------------------------|-------------------------------------|----------|------------------|--------|------------|---------------|-----------|-------------------------------------|------------|---------------------|----------------|-------------------------------------|-----------------------------|------------|
| EE Overview                            | Basic Information                   |          | Node list        |        |            |               |           |                                     |            |                     |                |                                     | Operation gr                | uide 🛛     |
| Oluster                                | Node management                     |          |                  |        |            |               |           |                                     |            |                     |                |                                     | (                           | 2 4        |
| Elastic cluster                        | - node                              |          | New node monitor | A00 60 | sting hode |               |           |                                     |            |                     |                |                                     |                             | ^ <u>⊥</u> |
| C Edge cluster                         | <ul> <li>Master&amp;Etod</li> </ul> |          | D/node name +    | s Y    | Availab    | Kubernete     | Runtime   | Configuration                       | IP address | Allocated/to        | ③Owning …      | Billing model                       | operating                   |            |
|                                        | <ul> <li>Node pool</li> </ul>       |          |                  |        |            |               |           |                                     | Public IP  | CBU - 0.10 /        |                |                                     |                             |            |
| application Center                     | Namespaces                          |          | tke a worker     | health | Guangz     | v1.18.4-tke.6 | docker 18 | Standard SA2<br>2 cores, 8GB, 1Mbps | 1 1188 E   | 1.93<br>RAM: 0.03 / | -              | Pay-as-you-go<br>Created on 2021-05 | Move out blockade<br>More * |            |
|                                        | Workload                            | *        |                  |        |            |               |           | System Disk: 50G                    |            | 6.76                |                |                                     |                             |            |
| Application                            | Auto-scaling                        | *        | 1 item in total  |        |            |               |           |                                     |            | Show ro             | ws per page 20 | v H 4 1                             | /1 page > >                 | 1          |
| market                                 | Service and routing                 | *        |                  |        |            |               |           |                                     |            |                     |                |                                     |                             |            |
| Operation Center                       | Configuration<br>management         | *        |                  |        |            |               |           |                                     |            |                     |                |                                     |                             |            |
| Cluster operation *<br>and maintenance | Authorization<br>management         | *        |                  |        |            |               |           |                                     |            |                     |                |                                     |                             |            |
| Cloud native<br>monitoring             | storage                             | *        |                  |        |            |               |           |                                     |            |                     |                |                                     |                             |            |
| Container Image                        | Component<br>management             |          |                  |        |            |               |           |                                     |            |                     |                |                                     |                             |            |
|                                        | Log                                 |          |                  |        |            |               |           |                                     |            |                     |                |                                     |                             |            |
|                                        | event                               |          |                  |        |            |               |           |                                     |            |                     |                |                                     |                             |            |
| LD Quick start                         |                                     |          |                  |        |            |               |           |                                     |            |                     |                |                                     |                             |            |
|                                        |                                     |          |                  |        |            |               |           |                                     |            |                     |                |                                     |                             |            |
|                                        |                                     |          |                  |        |            |               |           |                                     |            |                     |                |                                     |                             |            |
|                                        |                                     |          |                  |        |            |               |           |                                     |            |                     |                |                                     |                             | C          |
| 3                                      |                                     |          |                  |        |            |               |           |                                     |            |                     |                |                                     |                             |            |

Open TarsWeb page in browser.

| Password        |  |  |
|-----------------|--|--|
|                 |  |  |
|                 |  |  |
| Repeat password |  |  |
|                 |  |  |
|                 |  |  |

After configure the password of admin and login, you will jump to the index.

|                                   | CHE         |         |                       |               | Services    | <b>X</b><br>operation   |                   |            |         |                        | English v admin v                |
|-----------------------------------|-------------|---------|-----------------------|---------------|-------------|-------------------------|-------------------|------------|---------|------------------------|----------------------------------|
| 请输入内容                             | <b>2</b> 10 | Service | s APP Configur        | ation         |             |                         |                   |            |         |                        |                                  |
| • tars                            | с           | Service | s C                   |               |             |                         |                   |            |         |                        | batch restart batch stop         |
| tarslog<br>tarsquerystat          |             |         | Service               | Node          | SET         | Configuration<br>Status | Current<br>Status | Process ID | Version | Publish Time           | Operates                         |
| tarsqueryproperty<br>tarsproperty |             |         | tarsconfig            | 192.168.0.101 | disabl<br>e | Active                  | • Active          | 0          | v1.1.0  | 2021-03-20<br>17:26:35 | update restart stop servant more |
| tarsnotify<br>tarsconfig          |             |         | tarsconfig            | 192.168.0.3   | disabl<br>e | Active                  | Active            | 0          | v1.1.0  | 2021-03-20<br>17:30:47 | update restart stop servant more |
|                                   |             |         | tarslog               | 192.168.0.8   | disabl<br>e | Active                  | + Active          | 0          | v1.1.0  | 2021-03-20<br>17:25:35 | update restart stop servant more |
|                                   |             |         | tarslog               | 192.168.0.100 | disabl<br>e | Active                  | Active            | 0          | v1.1.0  | 2021-03-20<br>17:26:32 | update restart stop servant more |
|                                   |             |         | tarsnotify            | 192.168.0.99  | disabl<br>e | Active                  | + Active          | 0          | v1.1.0  | 2021-03-20<br>17:26:28 | update restart stop servant more |
|                                   |             |         | tarsnotify            | 192.168.0.12  | disabl<br>e | Active                  | Active            | 0          | v1.1.0  | 2021-03-20<br>17:29:30 | update restart stop servant more |
|                                   |             |         | tarsproperty          | 192.168.0.9   | disabl<br>e | Active                  | Active            | 0          | v1.1.0  | 2021-03-20<br>17:26:01 | update restart stop servant more |
|                                   |             |         | tarsproperty          | 192.168.0.102 | disabl<br>e | Active                  | Active            | 0          | v1.1.0  | 2021-03-20<br>17:26:39 | update restart stop servant more |
|                                   |             |         | tarsquerypropert<br>Y | 192.168.0.2   | disabl<br>e | Active                  | Active            | 0          | v1.1.0  | 2021-03-20<br>17:25:50 | update restart stop servant more |
|                                   |             |         | tarsquerypropert<br>Y | 192.168.0.104 | disabl<br>e | Active                  | Active            | 0          | v1.1.0  | 2021-03-20<br>17:26:50 | update restart stop servant more |
|                                   |             |         | tarsquerystat         | 192.168.0.105 | disabl<br>e | Active                  | Active            | 0          | v1.1.0  | 2021-03-20<br>17:26:54 | update restart stop servant more |

Now, you have finished the installation of K8STARS.

# Install Openvidu

As Openvidu hasn't supported deployment on Kubernetes, we will just install it on a node.

We have configured the login method of the node in your cluster. So we can just connect to the node by SSH with the login method you configured. Here we use a SSH key to log in.

#### Connect to a Node

We just copy the public IP of the node you choose, and connect to the node through the following command:

```
ssh -i .ssh/id_rsa_iec_type_4 172.123.123.123
```

It means connecting to the node with public IP 172.123.123.123 by identity file id\_rsa\_iec\_type\_4.

#### Install Openvidu-server

#### Prepare

Install docker and docker-compose.

```
# Configure repo
cd /opt
yum-config-manager \
    --add-repo \
    https://download.docker.com/linux/centos/docker-ce.repo
# Install docker
yum install -y docker-ce docker-ce-cli containerd.io
systemctl enable docker
# Install docker
# Install docker-compose
curl -L https://github.com/docker/compose/releases/download/1.25.0/docker-compose-`uname -s`-`uname -m` -o /usr
/local/bin/docker-compose
```

chmod +x /usr/local/bin/docker-compose
docker-compose --version

#### **Install Openvidu**

```
curl https://s3-eu-west-1.amazonaws.com/aws.openvidu.io/install_openvidu_2.13.0.sh | bash
```

#### Configuration

Edit file . env , add your host public IP and admin password.

```
vi /opt/openvidu/.env
```

```
# Add your host IP and admin password
OPENVIDU_DOMAIN_OR_PUBLIC_IP= $your_host_IP
OPENVIDU_SECRET= $admin_PW
```

#### Start Openvidu

cd /opt/openvidu/ ./openvidu start

## **Install Frontend**

Install http-server-ssl and clone frontend code, edit app.js

```
# http-server install
npm install -g http-server-ssl
# Virtual Classroom front-end setup
git clone https://github.com/OpenVidu/openvidu-vr.git
cd openvidu-vr/openvidu-vr-room
```

Modify the values of <code>OPENVIDU\_SERVER\_URL</code> and <code>OPENVIDU\_SERVER\_SECRET</code>, which you just set in last section.

```
// modify line 163
var OPENVIDU_SERVER_URL = 'https://demos.openvidu.io'; // backend IP
var OPENVIDU_SERVER_SECRET = 'MY_SECRET'; // backend password
```

#### Start server.

vi app.js

http-server-ssl -S &

And you can access it through  $\tt https://\$your_host_IP:8080$  on browser.